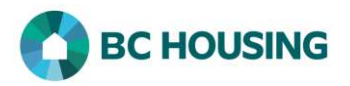

| How to Search for a Client                                                                                          |                                                                                                    |
|----------------------------------------------------------------------------------------------------|----------------------------------------------------------------------------------------------------|
| HIFIS A SISA<br>HOMELESS INDIVIDUALS AND<br>FAMILLES INFORMATION SYSTEM                                             | <ol> <li>Log-in to HIFIS. If you need assistance see the Quick<br/>Reference Guide on "How to Log Into HIFIS and Change<br/>Service Provider".</li> <li>NOTE: There are no steps 2 - 5 continue to step 6</li> </ol>                                                                                                    |
| Log In / Connexion                                                                                                  | • NOTE. There are no steps 2 - 5, continue to step 0.                                                                                                    |
| User Name / Nom d'utilisateur Password / Mot de passe Log In / Connexion +3 Forgot Password? / Mot de passe oublié? |                                                                                                    |
| Français   Training Site 1   site1trainer     6   326   Q   7                                                       | <ul> <li>To search by (Client) ID</li> <li>The ID is a unique, system-generated number that is visible to a user when a Client List is viewed.</li> <li>6. On the HIFIS Home Screen, enter the client ID number in the Client Search dialog box.</li> <li>7. Select Search to find the client</li> </ul>                                                                                                    |
| Français     Training Site 1     site1trainer       8     she smil     9                                            | <ul> <li>To search by Name</li> <li>8. On the HIFIS Home Screen, enter part of the client's name in the Client Search dialog box.</li> <li>NOTE: You must enter a minimum of three characters to execute a search. You may search a client by first, middle, last and/or alias name fields. Typically, the less you enter, the better the chance to find an existing name. For example, for "Shelley Smithers" you could enter "She Smi". However, depending on the number of records found, it may be necessary to modify the search criteria by including more characters in one or more potential name fields (e.g. 'shell smi'). It should be noted that HIFIS has modified how this search works and a search now looks for the string of characters provided <u>anywhere</u> within any of the searchable fields. For example, any of the following entries would find "Shelley" – hel, elle, ley.</li> <li>9. Select Search to find the client.</li> </ul> |